### 情報Webステーションの一部リニューアルのお知らせ

- 現行の情報Webステーションの一部リニューアルを2025.2.28に実施いたします。
- ログインが必要なメニューの一部UI改善を実施しておりますが、現在の機能(仕様)を踏襲した画面構成・内容となっております。

#### ◆今後の運用スケジュール(予定)

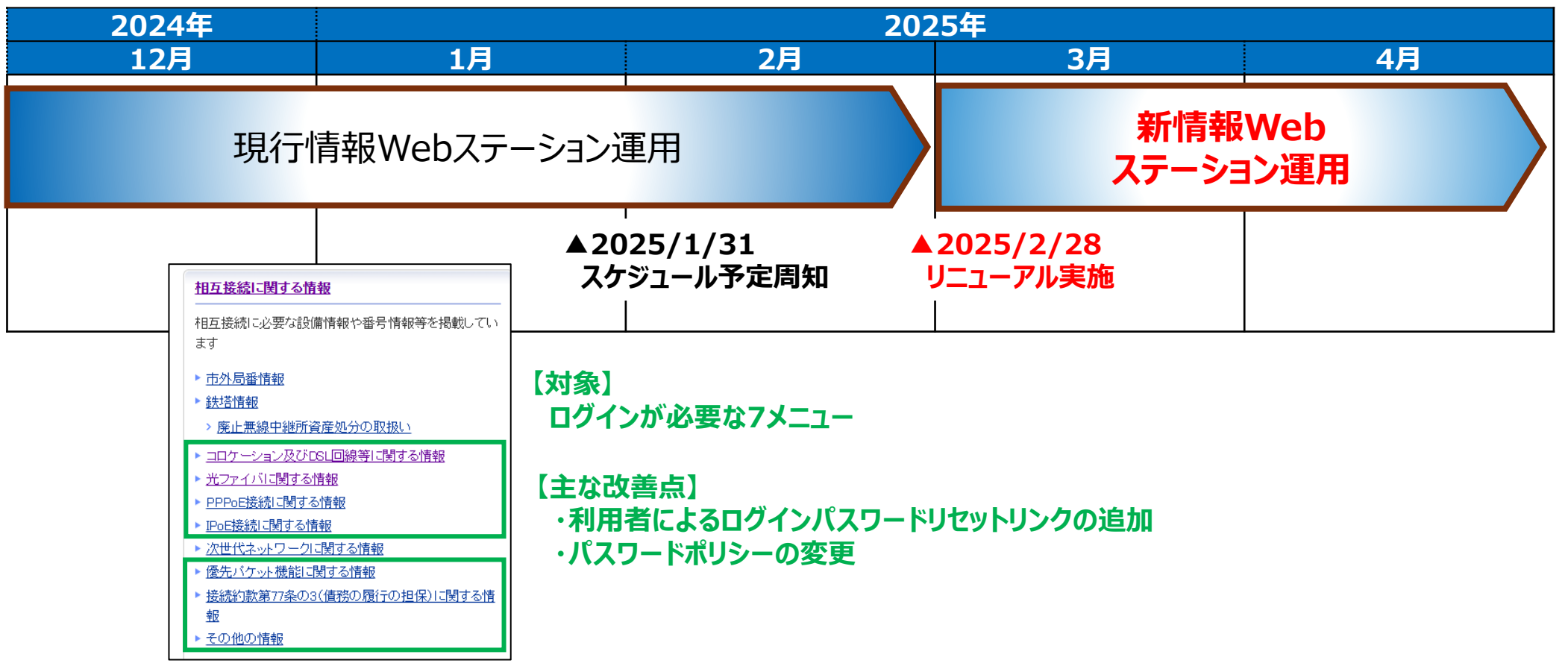

### 別紙:改善変更点

■ ログインが必要な各種ページにおいて、利用者によるパスワードリセットリンクを追加

#### 現情報Webステーション

#### 新情報Webステーション

| <b>● NTT</b> 東日 <sup>2</sup>                                                                                                    | NTT東日本トップへ戻る     600     検索       情報webステーション                                  | ONTT 東日本                                                                                                    | NTT東日本トップへ戻る<br>「情報webステーション                                  |
|----------------------------------------------------------------------------------------------------|--------------------------------------------------------------------------------|----------------------------------------------------------------------------------------------------|---------------------------------------------------------------|
| ログイン                                                                                                    |                                                                                | ログイン                                                                                                    |                                                               |
| <ul> <li>ユーザID</li> <li>ユーザパスワード</li> <li>ログイン 中止</li> <li>入力後、「ログイン」をクリックしてください。</li> <li>※ご利用後は、「ログアウト」で終了してください。</li> <li>※ご利用登録がまだの場合は「利用登録」を行って下さい。</li> <li>利用</li> <li>くご利用にあたっての留意事項&gt;</li> <li>・お客様のブラウザのJavaScriptとCookieの設定を有効にして下さい。</li> <li>&lt;ログインに関するお問い合わせ先&gt;</li> <li>〒163-8019</li> <li>東京都新宿区西新宿3-19-2</li> <li>東日本電信電話株式会社</li> <li>相互接続推進部 情報ステーション</li> </ul> | 半角英数字(ご登録E-Mailアドレス)<br>※入力された英数字は表示されませんので、確実に入力し<br>てください。<br><sup>N</sup> 。 | <ul> <li>ユーザID</li> <li>ユーザパスワード</li> <li>パスワード</li> <li>パスワード</li> <li>パスワード</li> <li>パスワード</li> <li>パスワードをお忘れの場合はこちらをクリックしてください。</li> <li>ハ力後、「ログイン」をクリックしてください。</li> <li>※ご利用後は、「ログアウト」で終了してください。</li> <li>※ご利用登録がまだの場合は「利用登録」を行って下さい。</li> <li>利用型</li> <li>くご利用にあたっての留意事項&gt;</li> <li>・お客様のブラウザのJavaScriptをCookieの設定を有効にして下さい。</li> <li>&lt;ログインに関するお問い合わせ先&gt;</li> <li>T163-8019</li> <li>東京都新宿区西新宿3-19-2</li> <li>東日本電信電話株式会社</li> </ul> | 半角英数字(ご登録E-Mailアドレス)<br>**入力された英数字は表示されませんので、確実に入力し<br>てください。 |
| 相互接続推進部 情報ステーション<br>お問合せフォームは <b>こちら</b>                                                                                                    |                                                                                | 東日本電信電話株式会社<br>相互接続推進部 情報ステーション<br>お問合せフォームはごちら                                                                                                    |                                                               |

### 別紙:改善変更点

#### ■ パスワード変更に伴う、パスワードポリシーを変更

#### 現情報Webステーション

#### 新情報Webステーション

|                                                              | ま日本トップへ戻る<br>の<br>情報webステーション             | O NTT東日本                                                     | NTT東日本トップへ反る goo<br>情報webステーション                        |
|--------------------------------------------------------------|-------------------------------------------|--------------------------------------------------------------|--------------------------------------------------------|
| ●ユーザパスワード変更                                                  |                                           | ●ユーザパスワード変更                                                  |                                                        |
| ユーザパスワードの変更を行います。<br>新しいパスワードを2回入力して変更ボタンを押してください。           |                                           | ユーザパスワードの変更を行います。<br>新しいパスワードを2回入力して変更ボタンを押してください。           |                                                        |
| 그-虶ID (E-Mail) XXXXX@east.ntt.co.jp                          |                                           | ユーザID (E-Mail) XXXXX@east.ntt.co.j                           | р                                                      |
| ※新しいユーザパスワードを入力してください<br>※大文字・小文字は区別しますので、ご注意下さい。<br>現行パスワード |                                           | ※新しいユーザバスワードを入力してください<br>※大文字・小文字は区別しますので、ご注意下さい。<br>現行パフロード |                                                        |
| 新しいユーザパスワード                                                  | キ病央数学(8桁以上20桁以下 キ病央大文学/央小文学/<br>数字をすべて含む) | 9411 CCD-F                                                   |                                                        |
| 同 確認                                                         | (もう一度入力してください)                            | 新しいユーザバスワード                                                  | 半角央数子(10桁以上20桁以ト半角央大文子/央小文<br>字/数字/記号(@#\$%&?!)をすべて含む) |
|                                                              |                                           | 同確認                                                          | (もう一度入力してください)                                         |
| 交更 クリア                                                       | 戻る ログアウト                                  | 変更クリア                                                        | 戻る ログアウト                                               |

### ■ パスワードリセットフロー (1/7)

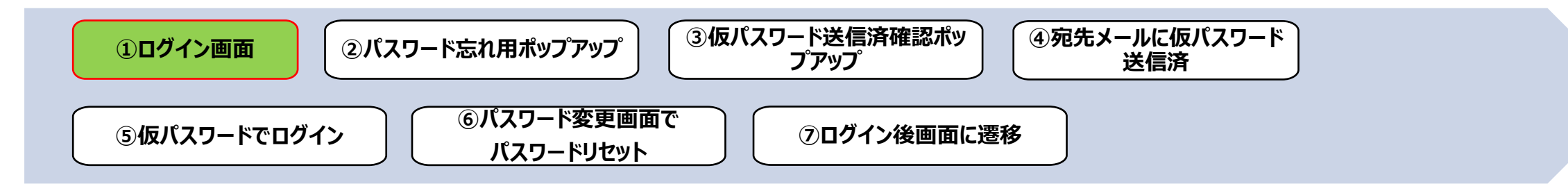

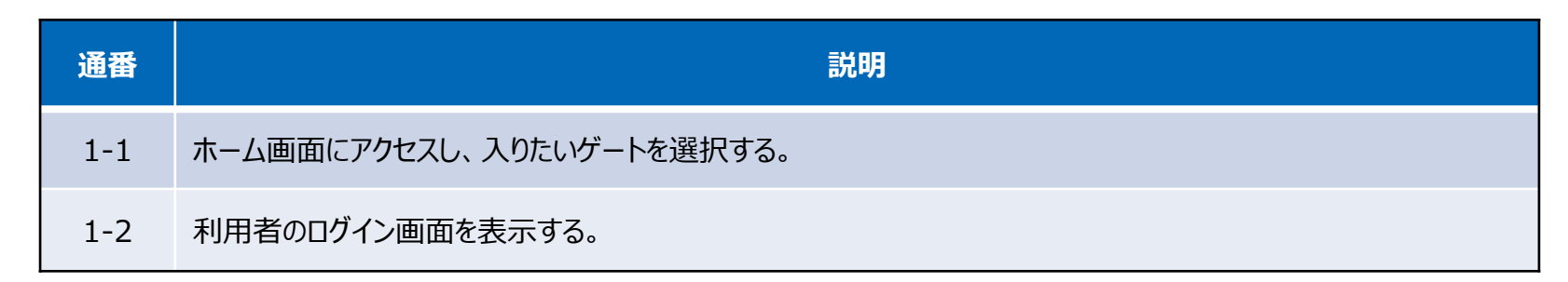

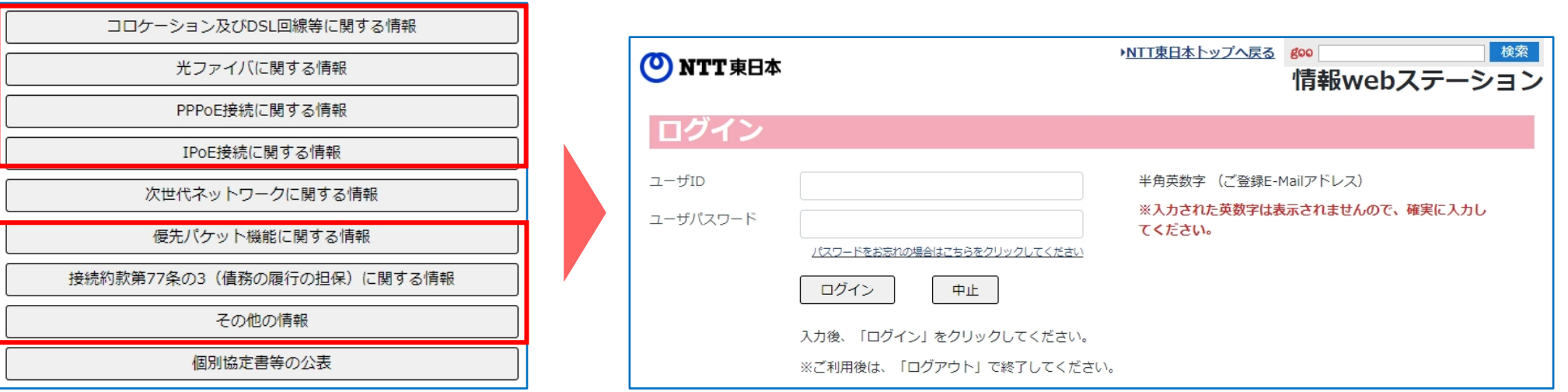

対象:ログインが必要な7メニュー

### ■ パスワードリセットフロー (2/7)

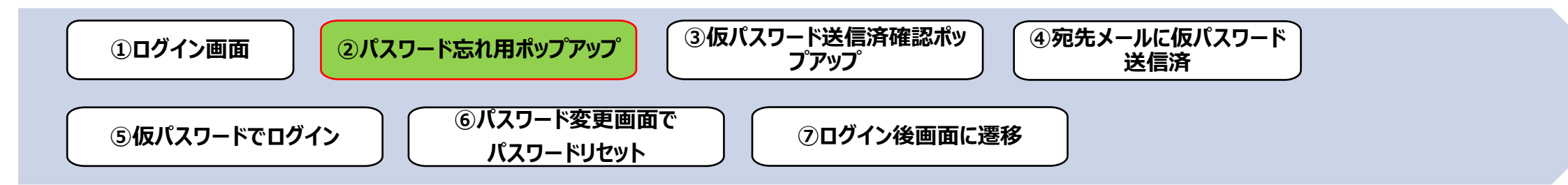

| 通番  | 。<br>説明                                         |
|-----|-------------------------------------------------|
| 2-1 | ログイン画面で「パスワードをお忘れの場合はこちらをクリックしてください」リンクをクリックする。 |
| 2-2 | パスワード忘れ用ポップアップでユーザーのメールアドレスを入力する。               |

| 🕐 NTT 東日本            |                                                   | NTT東日本トップへ戻る <sup>goo</sup> 検索<br>情報webステーション | パスワードをお忘れですか?                    |
|----------------------|---------------------------------------------------|-----------------------------------------------|----------------------------------|
| <b>ログイン</b><br>ューザID |                                                   | 半角英数字 (ご登録E-Mailアドレス)                         | メ ー ル<br>☑ 登録済みのメールアドレスを入力してください |
| ユーザパスワード             | パスワードをお忘れの場合はどちらをクリックしてください<br>ログイン 中止            | ※人力された突気子は表示されませんので、唯夫に入力し<br>てください。          | 仮パスワードをメールアドレスへ送信する              |
|                      | 入力後、「ログイン」をクリックしてください。<br>※ご利用後は、「ログアウト」で終了してください | No                                            | またはサインインする                       |

### ■ パスワードリセットフロー (3/7)

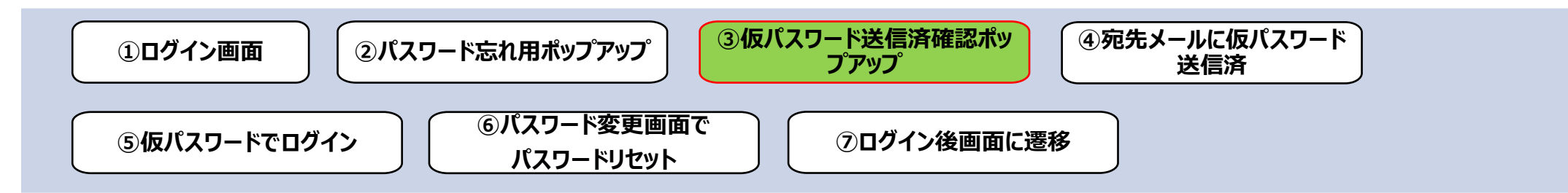

| 通番  | 。<br>説明                       |
|-----|-------------------------------|
| 3-1 | 「仮パスワードをメールアドレスへ送信する」をクリックする。 |
| 3-2 | ユーザーに仮パスワード送信した通知ポップアップを表示する。 |

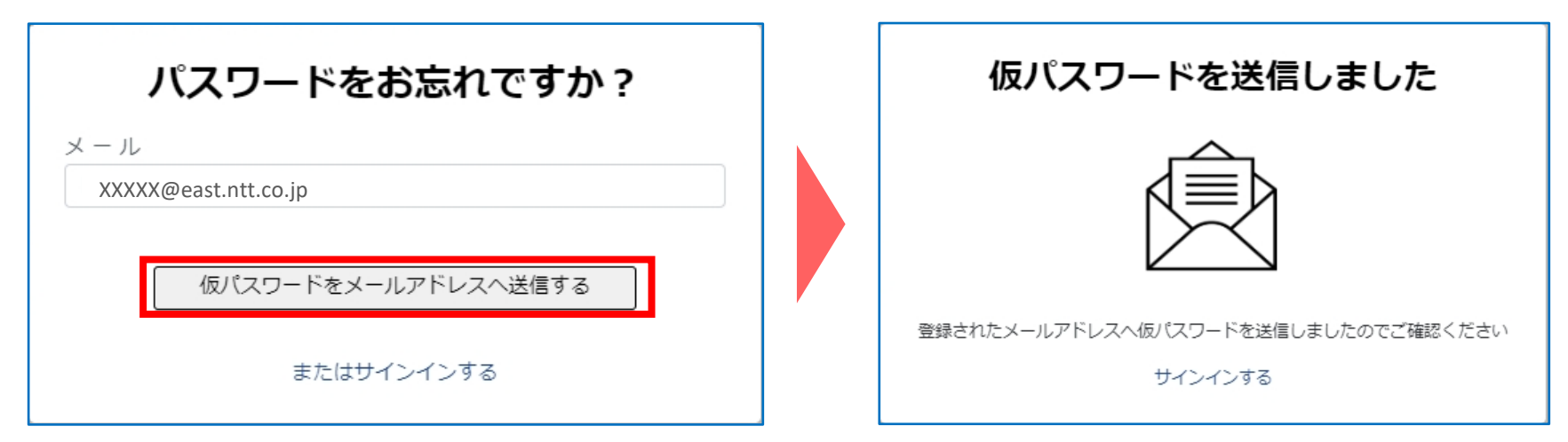

### ■ パスワードリセットフロー (4/7)

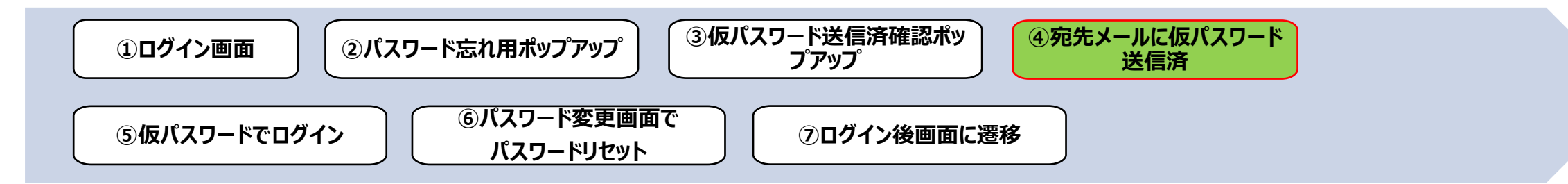

| 通番  |                         | 説明 |
|-----|-------------------------|----|
| 4-1 | 送信されたメール内より仮パスワードを取得する。 |    |

| 平素、NTT 東日本 情報 WEB ステーションをご利用いただきありがとうございます。                                                |  |  |  |  |  |  |
|--------------------------------------------------------------------------------------------|--|--|--|--|--|--|
|                                                                                            |  |  |  |  |  |  |
| 情報 WEB ステーション PW 再設定に必要な仮パスワードが発行されました。                                                    |  |  |  |  |  |  |
|                                                                                            |  |  |  |  |  |  |
| 仮パスワード:sl0!i30ekC!k6                                                                       |  |  |  |  |  |  |
|                                                                                            |  |  |  |  |  |  |
| PW 再設定には、仮パスワードを用い通常のログイン画面からログインしていただく必要があります。                                            |  |  |  |  |  |  |
| その後、画面の案内に従い PW 再設定を完了させてください。                                                             |  |  |  |  |  |  |
|                                                                                            |  |  |  |  |  |  |
|                                                                                            |  |  |  |  |  |  |
| 以下の URL から、PW 再設定を完了させてください。                                                               |  |  |  |  |  |  |
| https://ocgtechnologyjsc-tst1.outsystemsenterprise.com/Info_st/LoginScreen?InLoginFlagId=4 |  |  |  |  |  |  |
|                                                                                            |  |  |  |  |  |  |

### ■ パスワードリセットフロー (5/7)

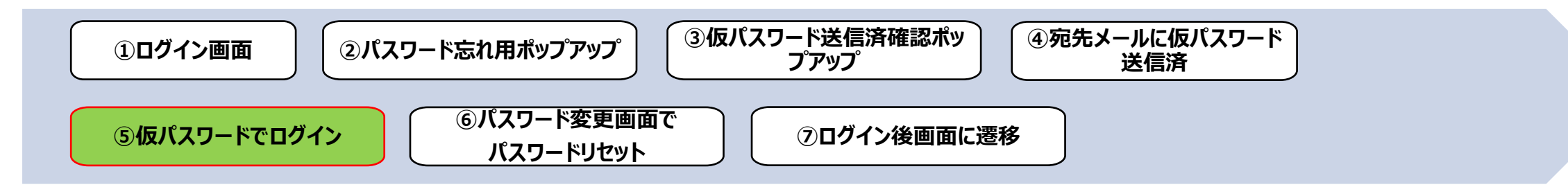

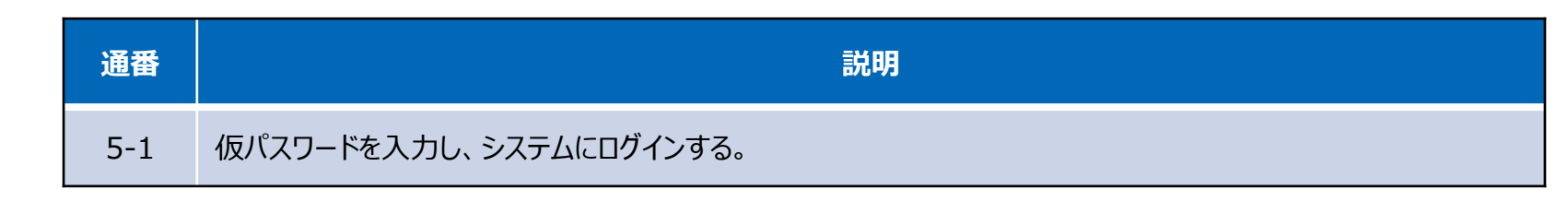

30

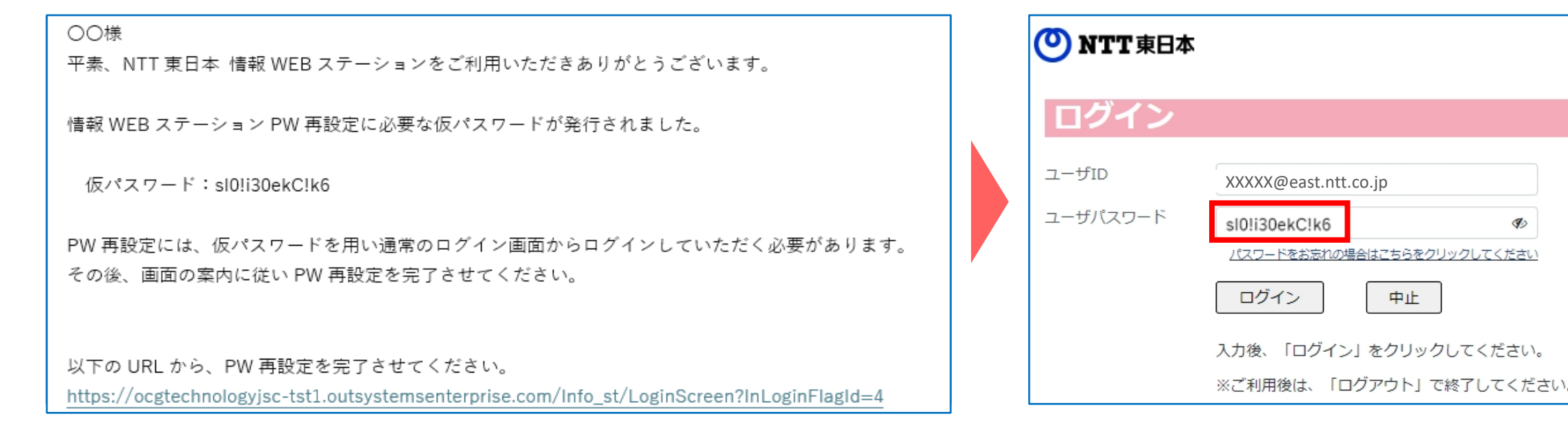

### ■ パスワードリセットフロー (6/7)

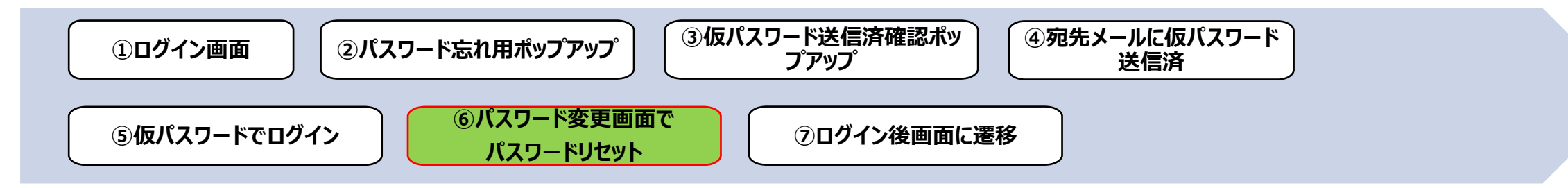

| 通番  | 説明                     |
|-----|------------------------|
| 6-1 | パスワード変更画面で新パスワードを入力する。 |

| 🕐 NTT 東日本         |                             | ●ユーザパスワード3                                        | 変更                   |    |                                                          |
|-------------------|-----------------------------|---------------------------------------------------|----------------------|----|----------------------------------------------------------|
| ログイン              |                             | ユーザパスワードの変更を行いま<br>新しいパスワードを2回入力して話               | す。<br>変更ボタンを押してください。 |    |                                                          |
|                   |                             | ユーザID (E-Mail)                                    | XXXXX@east.ntt.co.jp |    |                                                          |
| ユーザID<br>ユーザパスワード | XXXXX@east.ntt.co.jp        | ※新しいユーザパスワードを入力してください<br>※大文字・小文字は区別しますので、ご注意下さい。 |                      |    |                                                          |
|                   | パスワードをお忘れの場合はごちらをクリックしてください | 現行パスワード                                           | sl0!i30ekC!k6        | Þ  |                                                          |
|                   | ログイン 中止                     | 新しいユーザパスワード                                       | Newpassword@123      | Þ  | 半角英数字 (10桁以上20桁以下 半角英大文字/英小文<br>字/数字/記号(@#\$%&?!)をすべて含む) |
|                   | 入力後、「ログイン」をクリックしてください。      | 同 確認                                              | Newpassword@123      | Þ  | (もう一度入力してください)                                           |
|                   | ※ご利用後は、「ログアウト」で終了してください。    | 变更                                                | クリア                  | 戻る | 3 ログアウト                                                  |

### ■ パスワードリセットフロー (7/7)

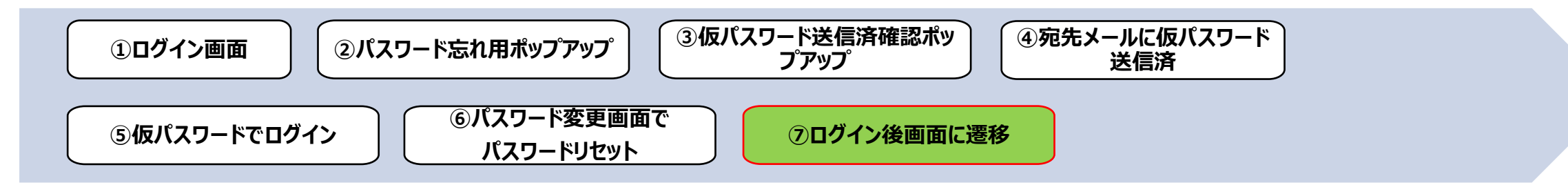

 通番
 説明

 7-1
 パスワード変更が完了し、ゲート内のカテゴリー覧画面に遷移する。

| ●ユーザパスワード変更                                                                                                    | ]                                                                                                    |                                                                                                    | O NTT東日本                                                                                                    | ************************************ |
|----------------------------------------------------------------------------------------------------|----------------------------------------------------------------------------------------------------|----------------------------------------------------------------------------------------------------|----------------------------------------------------------------------------------------------------|--------------------------------------|
| ユーザパスワードの変更を行います。<br>新しいパスワードを2回入力して変更ボタンを押してください。       ユーザID (E-Mail)     ducanh.luong@ntte-moi.com       *新しいユーザパスワードを入力してください。       現行パスワード     sl0!i30ekC!k6       新しいユーザパスワード     Newpassword@123       第1しいユーザパスワード     Newpassword@123       原宿     */数字/記号 (@#\$%&?!) をすべて含む)       同確認     Newpassword@123       変更     クリア       夏る     ログアウト | ・       ・       ・       ・       ・       ・       ・       ・       ・       ・       ・       ・       ・       ・       ・       ・       ・       ・       ・       ・       ・       ・       ・       ・       ・       ・       ・       ・       ・       ・       ・       ・       ・       ・       ・       ・       ・       ・       ・       ・       ・       ・       ・       ・       ・       ・       ・       ・       ・       ・       ・       ・       ・       ・       ・       ・       ・       ・       ・       ・       ・       ・       ・       ・       ・       ・       ・       ・       ・       ・       ・       ・       ・       ・       ・       ・       ・       ・       ・       ・       ・       ・       ・       ・       ・       ・       ・       ・       ・       ・       ・       ・       ・       ・       ・       ・       ・       ・       ・       ・       ・       ・       ・       ・       ・       ・       ・       ・       ・       ・       ・       ・       ・       ・       ・       ・       ・       ・       ・ | NTTREE本トップへ反る (***) 「「「報webステーション」<br>情報webステーション<br>パスワード変更が完了しました。 ・ド) によりロヴィンができます。<br>2024/12/13 16:54:19<br>XXXXX@east.ntt.co.jp 0、大切に保存してください。 | 利用者名様           ヘッドライン(ム・2034/12/13.1)           ヘッドライン(ストライン)           東田田田           日本のたち           日本のたち |                                      |

1983/04/10 NTT等に社会的サイト・インターネット[フレンツ方義] ※522/36588 ※526 ※526 ※525 ※52598 サイトマップ|サイトウご判測条件|最高・副作用|ウェブアクセンとリティポリシー|プライバンーポリシー| (グ) 1999 東日本最高級3635会社